## Inspiron 15 3000 Configuración y especificaciones

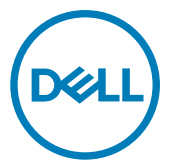

Modelo reglamentario: P63F Tipo reglamentario: P63F002

# Notas, precauciónes y advertencias

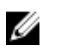

NOTA: Una NOTA señala información importante que lo ayuda a hacer un mejor uso de su producto.

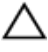

PRECAUCIÓN: Una PRECAUCIÓN indica un potencial daño al hardware o pérdida de datos y le informa cómo evitar el problema.

ADVERTENCIA: Una señal de ADVERTENCIA indica la posibilidad de sufrir daño a la propiedad, heridas personales o la muerte.

© 2016-2019 Dell Inc. o sus filiales. Todos los derechos reservados. Dell, EMC, y otras marcas comerciales son marcas comerciales de Dell Inc. o de sus filiales. Puede que otras marcas comerciales sean marcas comerciales de sus respectivos propietarios.

2019 - 04

Rev. A05

## Contenido

| Configure el equipo           | 5  |
|-------------------------------|----|
| Vistas                        | 8  |
| Parte frontal                 |    |
| Izquierda                     | 9  |
| Derecha                       | 9  |
| Base                          | 10 |
| Pantalla                      |    |
| Parte posterior               |    |
| Especificaciones              |    |
| Dimensiones y peso            | 13 |
| Información del sistema       | 13 |
| Memoria                       | 13 |
| Puertos y conectores          | 14 |
| Comunicaciones                | 14 |
| EthernetMódulo inalámbrico    |    |
| Audio                         | 15 |
| Almacenamiento                | 16 |
| Lector de tarjetas multimedia |    |
| Teclado                       | 16 |
| Cámara                        | 17 |
| Superficie táctil             |    |
| Adaptador de alimentación     |    |
| Batería                       |    |
| Pantalla                      |    |
| Vídeo                         | 19 |
| Entorno del equipo            |    |

| Accesos directos del teclado           | 21 |
|----------------------------------------|----|
| Obtención de ayuda y contacto con Dell | 24 |
| Recursos de autoayuda                  | 24 |
| Cómo ponerse en contacto con Dell      | 25 |

## Configure el equipo

1 Conecte el adaptador de alimentación y presione el botón de encendido.

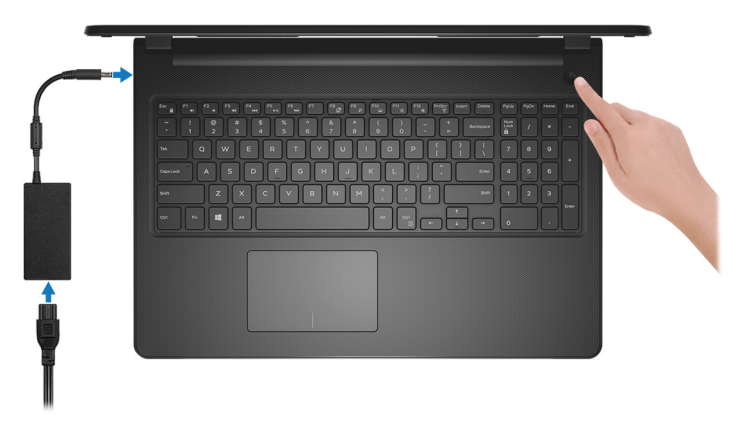

Figura 1. Conecte el adaptador de alimentación y presione el botón de encendido

NOTA: Para conservar la energía de la batería, es posible que esta ingrese en modo de ahorro de energía. Para encender el equipo, conecte el adaptador de alimentación y presione el botón de encendido.

2 Finalice la configuración del sistema operativo.

### Para Ubuntu:

Siga las instrucciones que aparecen en pantalla para completar la configuración. Para obtener más información sobre la instalación y configuración de Ubuntu, consulte los artículos de la base de conocimientos <u>SLN151664</u> y <u>SLN151748</u> en <u>www.dell.com/support</u>.

### Para Windows:

Siga las instrucciones que aparecen en pantalla para completar la configuración. Durante la configuración, Dell recomienda lo siguiente:

- Conectarse a una red para las actualizaciones de Windows.

## NOTA: Si va a conectarse a una red inalámbrica segura, introduzca la contraseña para acceder a dicha red cuando se le solicite.

- Si está conectado a Internet, inicie sesión con su cuenta de Microsoft o cree una nueva. Si no está conectado a Internet, cree una cuenta sin conexión.
- En la pantalla Support and Protection (Soporte y protección), introduzca su información de contacto.

**3** Localice y utilice las aplicaciones de Dell en el menú Start (Inicio) de Windows (recomendado)

### Tabla 1. Localice aplicaciones Dell

Mi Dell

### Recursos Descripción

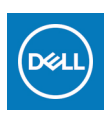

Ubicación centralizada para aplicaciones clave de Dell, artículos de ayuda y otra información importante sobre la computadora. También le notifica sobre el estado de la garantía, los accesorios recomendados y las actualizaciones de software, si están disponibles.

### SupportAssist

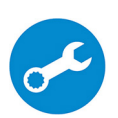

Comprueba de manera proactiva el estado del hardware y el software del equipo. La herramienta de recuperación del sistema operativo SupportAssist soluciona problemas con el sistema operativo. Para obtener más información, consulte la documentación de SupportAssist en <u>www.dell.com/support</u>.

### NOTA: En SupportAssist, haga clic en la fecha de vencimiento de la garantía para renovar o actualizar la garantía.

#### Actualización de Dell

Actualiza el equipo con las correcciones críticas y los controladores de dispositivo más recientes a medida que se encuentran disponibles. Para obtener más información sobre el uso de Dell Update, consulte el artículo de la base de conocimientos <u>SLN305843</u> en <u>www.dell.com/support</u>.

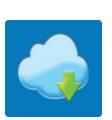

### **Dell Digital Delivery**

Descargar aplicaciones de software que se adquirieron, pero que se instalaron previamente en la computadora. Para obtener más información sobre el uso de Dell Digital Delivery, consulte el artículo de la base de conocimientos <u>153764</u> en <u>www.dell.com/</u> <u>support</u>.

## Vistas

### Parte frontal

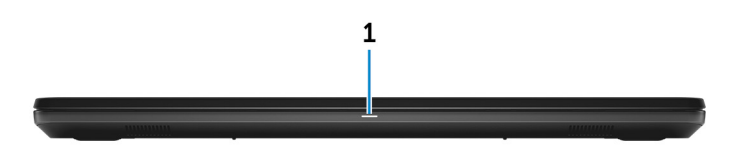

### 1 Indicador luminoso de estado de la batería y de alimentación/Indicador luminoso de actividad del disco duro

Indica el estado de carga de la batería o la actividad del disco duro.

### IJ

#### NOTA: Pulse Fn+H para alternar entre el indicador luminoso de estado de la batería y de alimentación, y el indicador luminoso de actividad del disco duro.

### Indicador luminoso de actividad del disco duro

Se enciende cuando el equipo lee de la unidad de disco duro o escribe en ella.

### Indicador luminoso de estado de la batería y de alimentación

Indica el estado de carga de la batería y de alimentación.

**Blanco fijo**: el adaptador de alimentación está conectado y la batería tiene una carga superior al 5 %.

**Ámbar**: el equipo funciona con la batería y la batería tiene una carga inferior al 5 %.

### Off (Apagado)

- El adaptador de alimentación está conectado y la batería está completamente cargada.
- El equipo funciona con la batería y la batería tiene una carga superior al 5 %.
- El equipo se encuentra en estado de suspensión, hibernación o está apagado.

### Izquierda

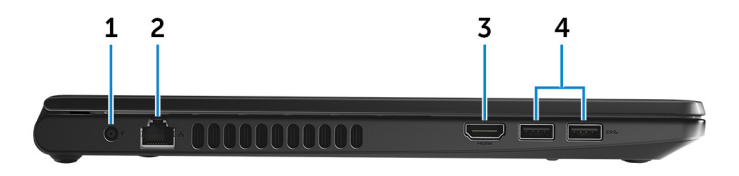

### 1 Puerto del adaptador de alimentación

Conecte un adaptador de alimentación para proporcionar alimentación al equipo y cargar la batería.

### 2 Puerto de red

Conecte un cable Ethernet (RJ45) desde un enrutador o un módem de banda ancha para acceder a la red o a Internet.

### 3 Puerto HDMI

Conecte a una TV o a otro dispositivo habilitado para entrada de HDMI. Proporciona salida de audio y vídeo.

### 4 Puertos USB 3.0 (2)

Conecte periféricos como dispositivos de almacenamiento externo e impresoras. Permite la transferencia de datos a una velocidad de hasta 5 Gb/s.

### Derecha

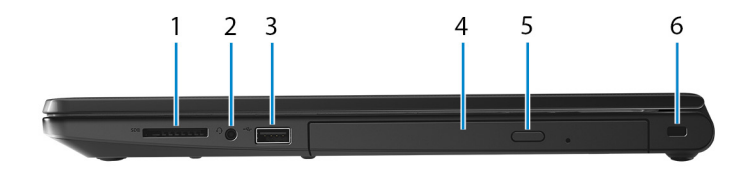

### 1 Ranura para tarjetas SD

Lee de la tarjeta SD y escribe en ella.

#### 2 Puerto para auriculares

Conecte auriculares o auriculares combinados con micrófono o altavoces.

### 3 Puerto USB 2.0

Conecte periféricos como dispositivos de almacenamiento externo e impresoras. Permite la transferencia de datos a una velocidad de hasta 480 Mb/s.

### 4 Unidad óptica (opcional)

Lee de CD y DVD, y escribe en ellos.

#### 5 **Botón de expulsión de la unidad óptica**

Presione para abrir la bandeja de unidad óptica.

#### 6 Ranura para cable de seguridad

Conecte un cable de seguridad para evitar movimientos no autorizados del equipo.

### Base

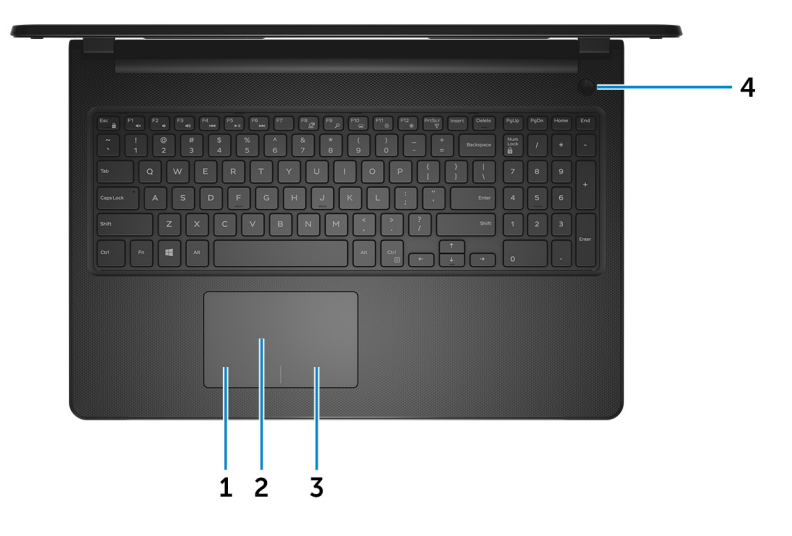

#### 1 Área de clic izquierdo

Presione para hacer clic con el botón izquierdo.

#### 2 Superficie táctil

Desplace el dedo en la superficie táctil para mover el puntero del mouse. Toque para hacer clic con la izquierda y toque con dos dedos para hacer clic con la derecha.

### 3 Área de clic derecho

Presione para hacer clic con el botón derecho.

### 4 Botón de encendido

Presiónelo para encender el equipo si está apagado, en estado de suspensión o en estado de hibernación.

Presiónelo para poner el equipo en modo de suspensión si está encendido.

Manténgalo presionado durante 4 segundos para forzar el apagado el equipo.

### NOTA: Puede personalizar el comportamiento del botón de encendido en Power Options (Opciones de energía). Para obtener más información, consulte *Me and My Dell* en <u>www.dell.com/support/</u><u>manuals</u>.

### Pantalla

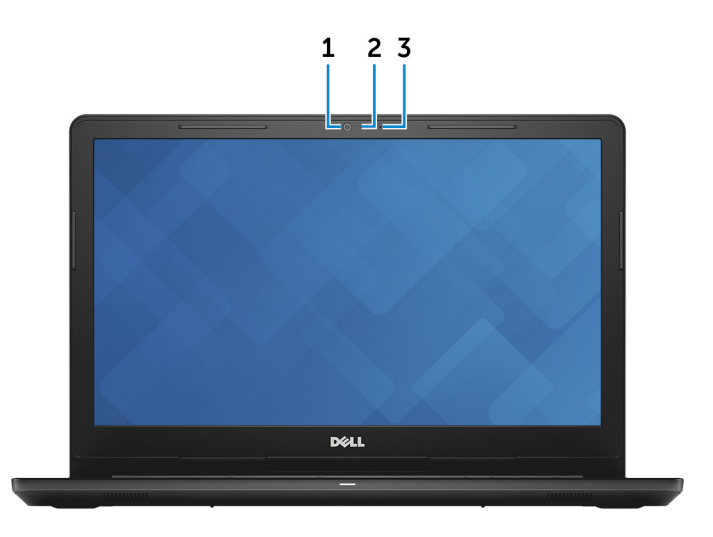

#### 1 Cámara

Permite chatear por vídeo, capturar fotos y grabar vídeos.

#### 2 Indicador luminoso de estado de la cámara

Se enciende cuando la cámara está en uso.

3 Micrófono

Proporciona entrada de sonido digital para grabaciones de audio, llamadas de voz, etc.

### Parte posterior

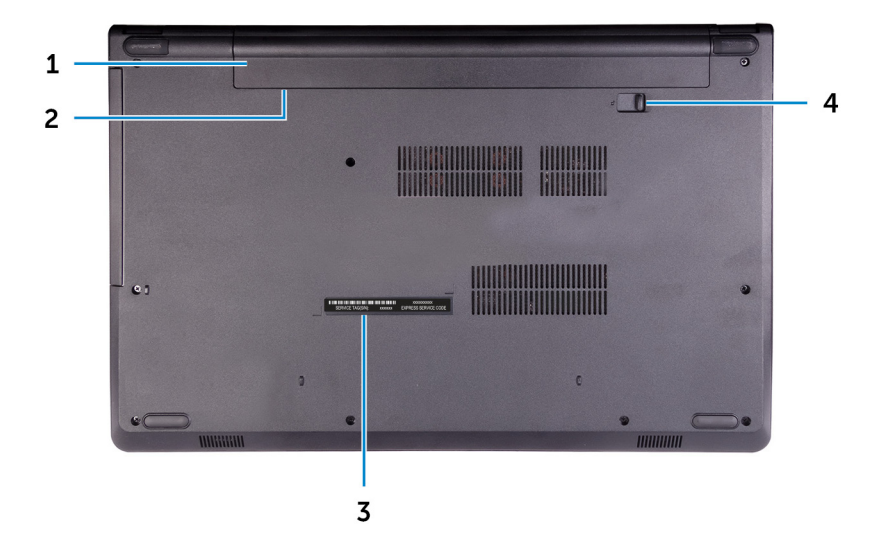

#### 1 Batería

Proporciona alimentación al equipo. Permite que el equipo funcione sin necesidad de conectarlo a una toma de alimentación eléctrica durante un tiempo limitado.

### 2 Etiqueta normativa (en el compartimento de la batería)

Contiene información reglamentaria sobre el equipo.

#### 3 Etiqueta de servicio

La etiqueta de servicio es un identificador alfanumérico único que permite a los técnicos de servicio de Dell identificar los componentes de hardware del equipo y acceder a la información de la garantía.

### 4 Pestillo de liberación de la batería

Bloquea/desbloquea la batería en el compartimiento. Deslice el pestillo hacia la posición de desbloqueo para liberar la batería.

## Especificaciones

### Dimensiones y peso

### Tabla 2. Dimensiones y peso

Altura

Anchura

Profundidad

Peso (aproximado)

23,65 mm (0,93 pulg.)

380 mm (14,96 pulg.)

260,30 mm (10,25 pulg.)

2,30 kg (5,07 lb)

U

NOTA: El peso del equipo variará en función de la configuración adquirida y las diferentes características de fabricación.

### Información del sistema

### Tabla 3. Información del sistema

Modelo del equipo

Procesador

Inspiron 15-3567

- Intel Core i3/i5/i7 de 7.ª generación
- Intel Core i3 de 6.ª generación

Conjunto de chips

Integrado en el procesador

### Memoria

### Tabla 4. Especificaciones de la memoria

| Ranuras   | ranura SODIMM dos |
|-----------|-------------------|
| Тіро      | DDR4              |
| Velocidad | 2133 MHz          |

Configuraciones compatibles

Por ranura para módulo de memoria 2 GB, 4 GB u 8 GB

Memoria total

2 GB, 4 GB u 8 GB 4 GB, 6 GB, 8 GB, 12 GB y 16 GB

### Puertos y conectores

#### Tabla 5. Puertos y conectores

| Externos:   |                                                                                                    |
|-------------|----------------------------------------------------------------------------------------------------|
| Red         | Un puerto RJ-45                                                                                                    |
| USB         | <ul><li>Un puerto USB 2.0</li><li>Dos puertos USB 3.0</li></ul>                                                            |
| Audio/Vídeo | <ul> <li>Un puerto HDMI 1.4b</li> <li>Un puerto para auriculares<br/>(combinado de auriculares y<br/>micrófono)</li> </ul> |

#### Tabla 6. Puertos internos y conectores

| Internos: |  |  |  |
|-----------|--|--|--|
|           |  |  |  |

Tarjeta M2

Una ranura M.2 para Wi-Fi/Bluetooth

### Comunicaciones

### Ethernet

#### Tabla 7. Especificaciones de Ethernet

| Número de modelo      | Controladora Ethernet (integrada en la tarjeta madre del sistema) |
|-----------------------|-------------------------------------------------------------------|
| Tasa de transferencia | 10/100 Mbps                                                       |

### Módulo inalámbrico

### Tabla 8. Especificaciones del módulo inalámbrico

| Número de<br>modelo                    | Intel 3165                          | Intel 7265                          | Qualcomm<br>QCA9377<br>(DW1810)     | Qualcomm<br>QCA9565<br>(DW1707) |
|----------------------------------------|-------------------------------------|-------------------------------------|-------------------------------------|---------------------------------|
| Tasa de                                | Hasta                               | Hasta                               | Hasta                               | Hasta 150                       |
| transferencia                          | 433 Mbps                            | 867 Mbps                            | 433 Mbps                            | Mbps                            |
| Bandas de<br>frecuencia<br>compatibles | Doble banda de<br>2.4 GHz/<br>5 GHz | Doble banda de<br>2.4 GHz/<br>5 GHz | Doble banda de<br>2.4 GHz/<br>5 GHz | Doble banda<br>de 2.4 GHz       |
| Estándares                             | Wi-Fi                               | Wi-Fi                               | Wi-Fi                               | Wi-Fi                           |
| inalámbricos                           | 802.11b/g/n                         | 802.11b/g/n                         | 802.11b/g/n                         | 802.11b/g/n                     |
| Cifrado                                | <ul> <li>WEP de</li></ul>           | <ul> <li>WEP de</li></ul>           | <ul> <li>WEP de</li></ul>           | <ul> <li>WEP de</li></ul>       |
|                                        | 64 bits/                            | 64 bits/                            | 64 bits/                            | 64 bits/                        |
|                                        | 128 bits <li>AES-</li>              | 128 bits <li>AES-</li>              | 128 bits <li>AES-</li>              | 128 bits <li>AES-</li>          |
|                                        | CCMP <li>TKIP</li>                  | CCMP <li>TKIP</li>                  | CCMP <li>TKIP</li>                  | CCMP <li>TKIP</li>              |
| Bluetooth                              | Bluetooth 4.2                       | Bluetooth 4.2                       | Bluetooth 4.2                       | Bluetooth 4.0                   |

### Audio

#### Tabla 9. Características de audio

| Controladora        | ALC 3246 con Waves MaxxAudio                          |
|---------------------|-------------------------------------------------------|
| Altavoces           | 2                                                     |
| Salida de altavoces | <ul><li>Promedio: 2 W</li><li>Pico: 2,5 W</li></ul>   |
| Micrófono           | Un micrófono digital en el ensamblaje de<br>la cámara |

Teclas de acceso directo de control de medios

### Almacenamiento

#### Tabla 10. Especificaciones de almacenamiento

| Factor de forma                                | Tipo de interfaz | Capacidad    |
|------------------------------------------------|------------------|--------------|
| Una unidad DVD+/-RW de<br>9.5 mm (opcional)    | SATA             | No aplicable |
| Una unidad de disco duro<br>de 2,5 pulgadas    | SATA             | Hasta 2 TB   |
| Una unidad de estado<br>sólido de 2,5 pulgadas | SATA             | Hasta 256 GB |

### Lector de tarjetas multimedia

#### Tabla 11. Especificaciones del lector de la tarjeta multimedia

| - |     |  |
|---|-----|--|
|   | Inn |  |
|   | iρυ |  |

Tarjetas compatibles

Una ranura para tarjetas SD

- Secure Digital (SD)
- Secure Digital High Capacity (SDHC)
- Secure Digital Extended Capacity (SDXC)

### Teclado

#### Tabla 12. Especificaciones del teclado

Tipo

Teclas de acceso directo

Teclado estándar

Algunas teclas del teclado tiene dos símbolos. Estas teclas se pueden utilizar para escribir caracteres alternativos o para realizar funciones secundarias. Para introducir el carácter alternativo, presione Mayús. y la tecla deseada. Para

realizar las funciones secundarias, presione Fn y la tecla deseada.

U

NOTA: Puede definir el comportamiento principal de las teclas de función (F1 - F12) modificando el Comportamiento de la tecla de función en el programa de configuración del BIOS.

Accesos directos del teclado

### Cámara

#### Tabla 13. Especificaciones de la cámara

Solución

- Imagen fija: 0,9 megapíxeles
- Vídeo: 1280 x 720 (HD) a 30 fps

Ángulo de visión en diagonal

### Superficie táctil

### Tabla 14. Superficie táctil

Solución

- Horizontal: 2040
- Vertical: 1240

74,9 grados

- Anchura: 105 mm (4,13 pulg.)
- Altura: 65 mm (2,56 pulg.)

Dimensiones

### Adaptador de alimentación

### Tabla 15. Especificaciones del adaptador de alimentación

|                                   | 45 W                                                                       | 65 W     |
|-----------------------------------|----------------------------------------------------------------------------|----------|
| Corriente de entrada<br>(máxima)  | 1,30 A                                                                     | 1,70 A   |
| Corriente de salida<br>(continua) | 2,31 A                                                                     | 3,34 A   |
| Tensión de entrada                | 100 V CA - 240 V CA                                                        |          |
| Frecuencia de entrada             | 50 Hz – 60 Hz                                                              |          |
| Tensión nominal de salida         | 19,50 V CC                                                                 |          |
| Intervalo de temperatura          | <ul> <li>En funcionamiento: de 0 °C a 40 °C (de 3<br/>104 °F)</li> </ul>   | 2 °F a   |
|                                   | <ul> <li>En almacenamiento: de -40 °C a 70 °C (de<br/>a 158 °F)</li> </ul> | e -40 °F |

### Batería

#### Tabla 16. Especificaciones de la batería

| Тіро                     | 4 celdas "inteligentes" de litio (40 WHr)                                                                                                    |
|--------------------------|----------------------------------------------------------------------------------------------------|
| Dimensiones              | <ul> <li>Ancho: 270 mm (10,63)</li> <li>Profundidad: 37,5 mm (1,47 pulg.)</li> <li>Altura: 20 mm (0,79 pulg.)</li> </ul>                           |
| Peso (máximo)            | 0,25 kg (0,55 lb)                                                                                                    |
| Voltaje                  | 14,8 VCC                                                                                                    |
| Tiempo de funcionamiento | Varía en función de las condiciones de<br>funcionamiento y puede disminuir<br>significativamente bajo ciertas<br>condiciones de consumo intensivo. |
| Vida útil (aproximada)   | 300 ciclos de carga/descarga                                                                                                    |

Intervalo de temperatura

- En funcionamiento: de 0 °C a 35 °C (de 32 °F a 95 °F)
- En almacenamiento: de -40 °C a 65 °C (de -40 °F a 149 °F)

CR-2032

Batería de tipo botón

### Pantalla

### Tabla 17. Especificaciones de la pantalla

| Tipo                                                     | Pantalla no táctil HD de 15<br>pulgadas | Pantalla táctil HD de 15<br>pulgadas |
|----------------------------------------------------------|-----------------------------------------|--------------------------------------|
| Resolución (máxima)                                      | 1366 x 768                              | 1366 x 768                           |
| Ángulo de visión<br>(izquierda/derecha/<br>arriba/abajo) | 40/40/10/30 grados                      | 40/40/10/30 grados                   |
| Separación entre píxeles                                 | 0,252 mm                                | 0,252 mm                             |
| Dimensión:                                               |                                         |                                      |
| Altura (sin incluir<br>embellecedor)                     | 193,5 mm (7,62 pulg.)                   | 193,5 mm (7,62 pulg.)                |
| Ancho (sin incluir<br>embellecedor)                      | 344,2 mm (13,55 pulg.)                  | 344,2 mm (13,55 pulg.)               |
| Diagonal (sin incluir<br>embellecedor)                   | 394,86 mm (15,55 pulg.)                 | 394,86 mm (15,55 pulg.)              |

### Vídeo

### Tabla 18. Especificaciones de vídeo

|              | Integrada                                                                | Discreto           |
|--------------|--------------------------------------------------------------------------|--------------------|
| Controladora | <ul> <li>Gráficos Intel HD 520</li> <li>Gráficos Intel HD 620</li> </ul> | AMD R5 M430        |
| Memoria      | Memoria compartida del<br>sistema                                        | DDR3 de hasta 2 GB |

### Entorno del equipo

Nivel de contaminación transmitido por el aire: G1 según se define en ISA-S71.04-1985

### Tabla 19. Entorno del equipo

|                              | En funcionamiento                             | Almacenamiento                                 |
|------------------------------|-----------------------------------------------|------------------------------------------------|
| Intervalo de temperatura     | De 0 °C a 35 °C (de<br>32 °F a 95 °F)         | De -40 °C a 65 °C (de<br>-40 °F a 149 °F)      |
| Humedad relativa<br>(máxima) | De 10 % a 90 % (sin<br>condensación)          | De 0 % a 95 % (sin<br>condensación)            |
| Vibración (máxima)*          | 0,66 GRMS                                     | 1,30 GRMS                                      |
| Impacto (máximo)             | 110 G <sup>†</sup>                            | 160 G <sup>‡</sup>                             |
| Altitud (máxima)             | De –15,2 a 3 048 m (de –<br>50 a 10 000 pies) | De –15,2 a 10,668 m (de –<br>50 a 35,000 pies) |

\* Medido utilizando un espectro de vibración aleatoria que simula el entorno del usuario.

† Medido utilizando un pulso de media onda sinusoidal durante 2 ms cuando el disco duro está en uso.

‡ Medido utilizando un pulso de media onda sinusoidal durante 2 ms cuando la unidad de disco duro se encuentra parada.

## Accesos directos del teclado

U

NOTA: Los caracteres del teclado pueden variar dependiendo de la configuración del idioma del teclado. Las teclas de acceso directo siguen siendo las mismas en todas las configuraciones de idiomas.

Algunas teclas del teclado tiene dos símbolos. Estas teclas se pueden utilizar para escribir caracteres alternativos o para realizar funciones secundarias. El símbolo que aparece en la parte inferior de la tecla se refiere al carácter que se escribe cuando se pulsa la tecla. Si presiona Shift y la tecla, se escribe el símbolo que se muestra en la parte superior de la tecla. Por ejemplo, si presiona **2**, se escribe 2; si presiona **Shift** + **2**, se escribe @.

Las teclas F1-F12 en la fila superior del teclado son teclas de función para control de multimedia, como se indica en el icono de la parte inferior de cada tecla. Presione la tecla de función para invocar la tarea representada por el icono. Por ejemplo, si presiona F1, se desactiva el audio (consulte la tabla que aparece a continuación).

Sin embargo, si las teclas de función F1-F12 son necesarias para aplicaciones de software específicas, la funcionalidad de multimedia se puede deshabilitar presionando **Fn** + **Esc**. Posteriormente, el control de multimedia se puede invocar presionando **Fn** y la tecla de función correspondiente. Por ejemplo, silenciar el sonido presionando **Fn** + **F1**.

NOTA: También puede definir el comportamiento principal de las teclas de función (F1–F12) cambiando el Comportamiento de teclas de función en el programa de configuración del BIOS.

| Tecla de función | Tecla redefinida (para<br>control multimedia) | Comportamiento       |
|------------------|-----------------------------------------------|----------------------|
| F1<br>«I×        | Fn + F1 <sub>◀×</sub>                         | Silenciar el sonido  |
| F2 📦             | Fn + F2                                       | Disminuir el volumen |
| F3<br>◄୬)        | Fn + F3 ◀৩                                    | Aumentar el volumen  |

Tabla 20. Lista de accesos directos del teclado

| Tecla de función | Tecla redefinida (para control multimedia) | Comportamiento                                                                                                    |
|------------------|--------------------------------------------|----------------------------------------------------------------------------------------------------|
| F4               | Fn + F4                                    | Reproducir pista o capítulo<br>anterior                                                                                                    |
| F5<br>▶II        | Fn + F5<br>►II                             | Reproducir/Pausar                                                                                                    |
| F6<br>₩          | Fn + <b>F6</b><br>₩                        | Reproducir pista o capítulo<br>siguiente                                                                                                    |
| F8               | Fn + F8                                    | Cambiar a la pantalla<br>externa                                                                                                    |
| ج<br>م           | Fn + F9 p                                  | Buscar                                                                                                    |
| F10              | Fn + F10                                   | Alternar retroiluminación<br>del teclado (opcional)                                                                                                    |
|                  |                                            | NOTA: Los teclados<br>no retroiluminados<br>tienen la tecla de<br>función F10 sin el<br>icono de<br>retroiluminación y<br>no son compatibles<br>con la función de<br>alternar entre la<br>retroiluminación del<br>teclado. |
| F11<br>\$        | Fn + <sup>F11</sup> ☆                      | Disminuir el brillo                                                                                                    |
| F12              | Fn + F12                                   | Aumentar el brillo                                                                                                    |

La tecla **Fn** también se utiliza con teclas seleccionadas en el teclado para invocar funciones secundarias.

| Tecla de función     | Comportamiento                                                                                                    |
|----------------------|----------------------------------------------------------------------------------------------------|
| Fn + PrtScr          | Activar/desactivar la función inalámbrica                                                                                                   |
| Fn + B               | Pausar/Parar                                                                                                    |
| Fn + Insert          | Poner en suspensión                                                                                                    |
| Fn + S               | Alternar bloqueo de desplazamiento                                                                                                    |
| Fn + H               | Alternar entre el indicador luminoso de<br>estado de la batería y de alimentación y<br>el indicador luminoso de actividad del<br>disco duro |
| Fn + R               | Solicitud del sistema                                                                                                    |
| Fn + <sup>Ctrl</sup> | Abrir menú de aplicaciones                                                                                                    |
| Fn + Esc             | Alternar bloqueo de la tecla Fn                                                                                                    |
| Fn + TPgUp           | Re Pág                                                                                                    |
| Fn + ↓PgDn           | Av Pág                                                                                                    |
| Fn + Home            | Inicio                                                                                                    |
| Fn + End →           | Fin                                                                                                    |

### Tabla 21. Lista de accesos directos del teclado

## Obtención de ayuda y contacto con Dell

### Recursos de autoayuda

Puede obtener información y ayuda sobre los productos y servicios de Dell mediante el uso de estos recursos de autoayuda en línea:

#### Tabla 22. Recursos de autoayuda

| Recursos de autoayuda                                                                                                    | Ubicación de recursos                                                                                                    |
|----------------------------------------------------------------------------------------------------|----------------------------------------------------------------------------------------------------|
| Información sobre los productos y servicios de Dell                                                                                                    | www.dell.com                                                                                                    |
| Mi Dell                                                                                                    | Dell                                                                                                    |
| Sugerencias                                                                                                    |                                                                                                    |
| Comunicarse con Soporte                                                                                                    | En la búsqueda de Windows, escriba<br>Help and Support y pulse Intro.                                                                          |
| Ayuda en línea para sistemas operativos                                                                                                    | www.dell.com/support/windows<br>www.dell.com/support/linux                                                                                     |
| Información sobre solución de<br>problemas, manuales de usuario,<br>instrucciones de configuración,<br>especificaciones del producto, blogs de<br>ayuda técnica, controladores,<br>actualizaciones de software, etc. | www.dell.com/support                                                                                                    |
| Artículos de la base de conocimientos de<br>Dell para diferentes inquietudes del<br>equipo.                                                                                                    | <ol> <li>Vaya a <u>www.dell.com/support</u>.</li> <li>Escriba el asunto o la palabra clave<br/>en el cuadro <b>Search (Buscar)</b>.</li> </ol> |

#### Recursos de autoayuda

#### Ubicación de recursos

- Aprenda y conozca la siguiente información sobre su producto:
- Especificaciones de producto
- Sistema operativo
- · Configuración y uso de su producto
- Copia de seguridad de datos
- · Solución de problemas y diagnóstico
- Restauración de la configuración de fábrica y del sistema
- · Información del BIOS

3 Haga clic en Search (Buscar) para recuperar los artículos relacionados.

Consulte *Me and My Dell* (Yo y mi Dell) en<u>www.dell.com/support/manuals</u>.

Para localizar *Me and My Dell (Yo y mi Dell)* relevante a su producto, identifique su producto mediante una de las siguientes opciones:

- Seleccione Detect Product (Detectar producto).
- Localice su producto a través del menú desplegable en View
   Products(Ver productos).
- Introduzca el Service Tag number (Número de etiqueta de servicio) o la Product ID (ld. de producto) en la barra de búsqueda.

### Cómo ponerse en contacto con Dell

Para ponerse en contacto con Dell para tratar cuestiones relacionadas con las ventas, la asistencia técnica o el servicio al cliente, consulte <u>www.dell.com/contactdell</u>.

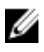

NOTA: Puesto que la disponibilidad varía en función del país y del producto, es posible que no pueda disponer de algunos servicios en su área.

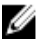

NOTA: Si no dispone de una conexión a Internet activa, puede encontrar información de contacto en la factura de compra, en el albarán o en el catálogo de productos de Dell.